## Quick Reference Guide: How to Update/Add Animal Experience

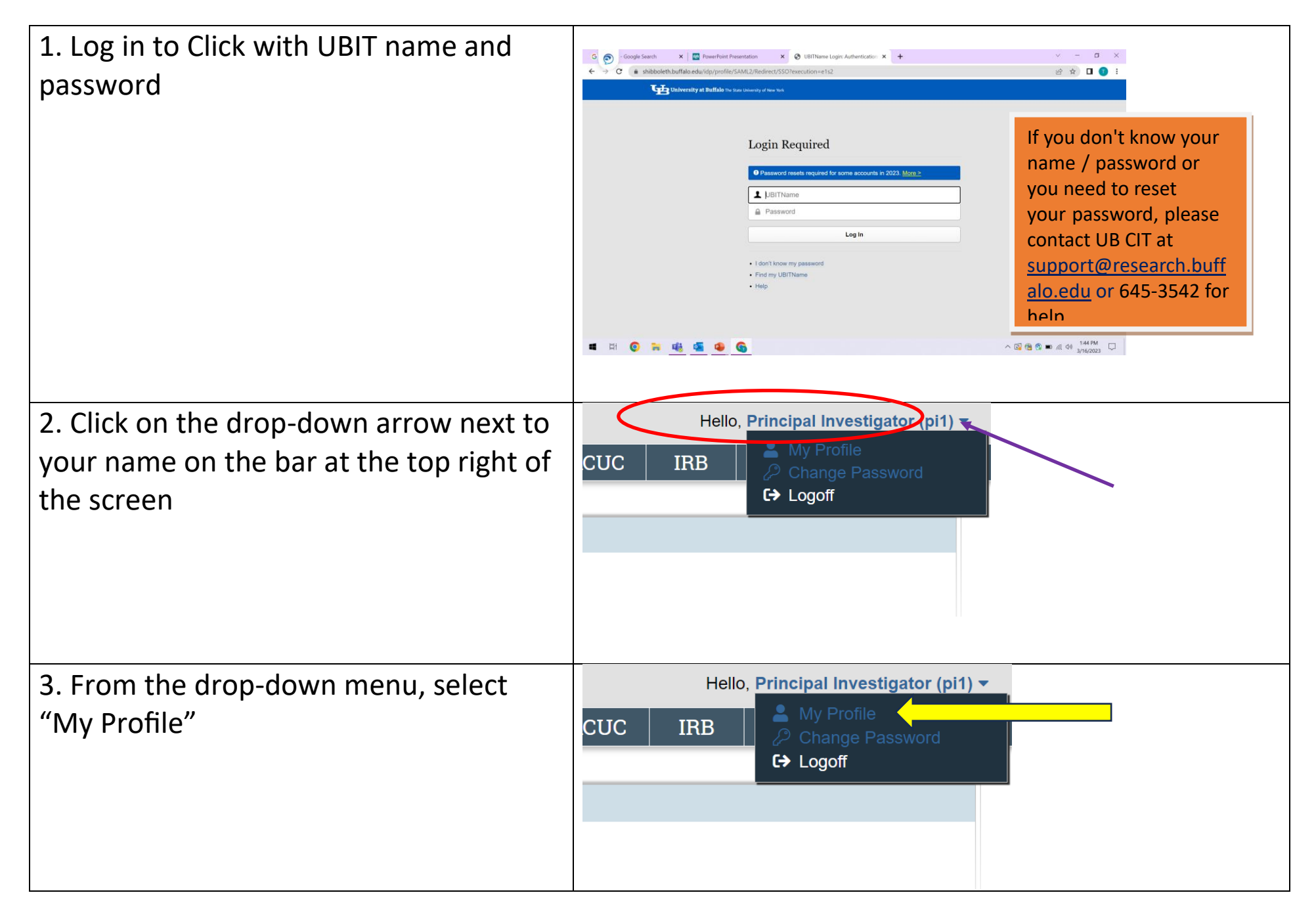

## Quick Reference Guide: How to Update/Add Animal Experience

## Quick Reference Guide: How to Update/Add Animal Experience

| 6. Enter a description of your <b>animal <i>research experience/qualifications</i></b> in the text box.                                                                                                    | Please enter you<br>My animal handlir                         | <b>Ir animal research experien</b><br>ng experience includes | ce/qualifications:                                                        |  |
|----------------------------------------------------------------------------------------------------|---------------------------------------------------------------|--------------------------------------------------------------|---------------------------------------------------------------------------|--|
| 7. Click the <b>Apply</b> button. Your<br>experience and qualifications will appear<br>on the <b>Procedure Personnel Assignment</b><br>page within certain types of IACUC<br>protocols in Click (e.g., Experimental<br>Research protocols) |                                                               |                                                              |                                                                           |  |
|                                                                                                    | Filter by First<br>First Name<br>JEFFREY<br>ALYSSA<br>Rebecca | Name ▼<br>Last Name<br>SCHIEDER<br>ASTRAN<br>Simms (pi)(030) | Go Clear Advanced<br>Experience<br>My animal handling experience includes |  |